## **NETGEAR FVS318 Installation Instructions**

## Part A – General Setup

Note: Please insure the router is plugged into the WAN connection and the Configuration PC is plugged into one of the 4 Ethernet ports prior to starting the setup procedures.

- This screen is new in Firmware revision v2.4. Please ALWAYS insure you have the latest firmware in the router.
- If you get this screen you will need to open your Browser and type in the following setting <u>HTTP://www.routerlogin.net/basicsetting.htm</u> and Click "GO"

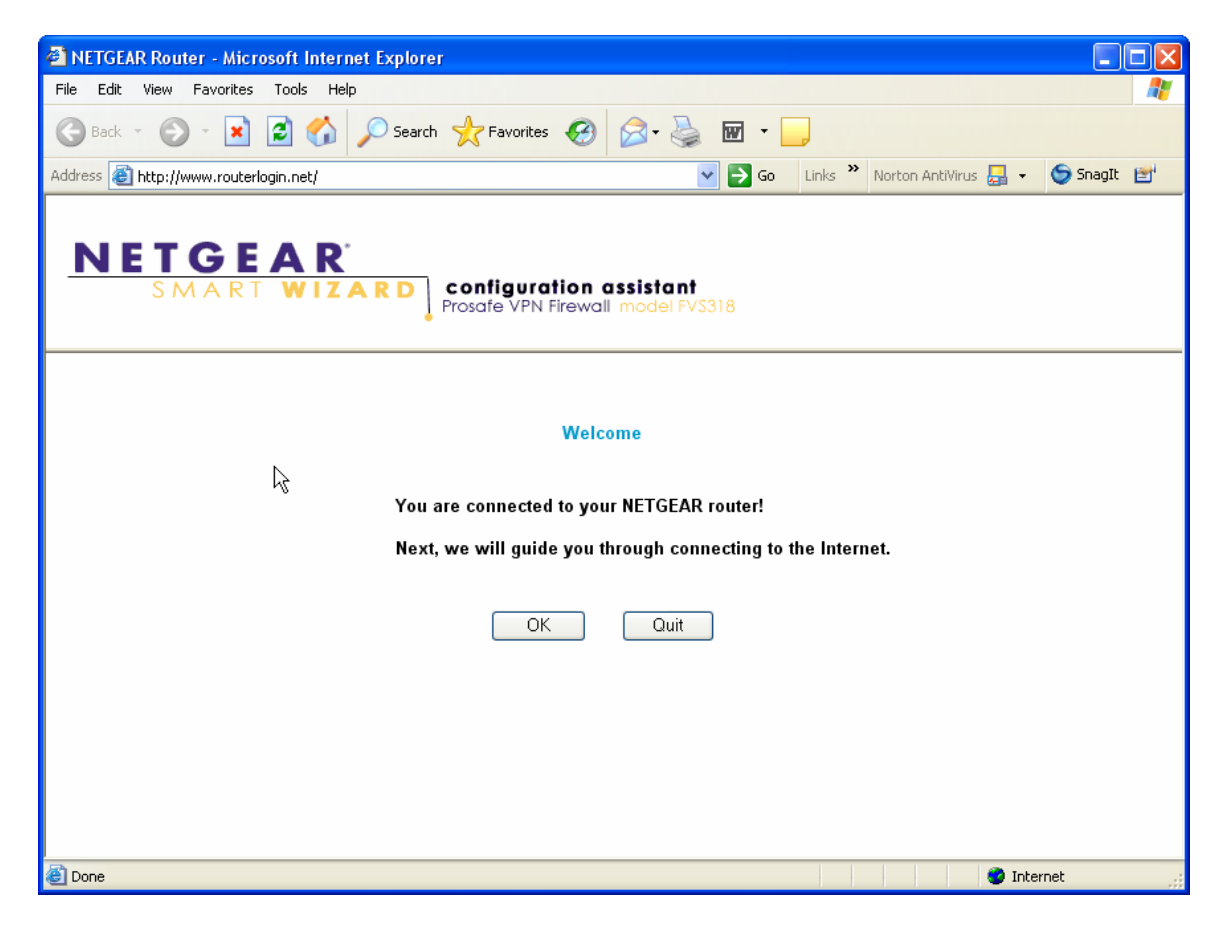

• If you did not see the previous screen type in the following address: <u>HTTP://192.168.0.1</u> and Click "GO"

| 🖉 NETGEAR Router - Micr      | osoft Internet Explorer                    |            |
|------------------------------|--------------------------------------------|------------|
| File Edit View Favorites     | Tools Help                                 |            |
| 🚱 Back 👻 🕥 – 💌               | 🔁 🏠 🔎 Search 👷 Favorites 🤣 🖾 - 🎽 🔟 - 🛄 👯   |            |
| Address 🙆 http://192.168.0.1 | ./ 💽 🄁 Go Links .**                        | 🌀 SnagIt 📑 |
|                              | Connect to 192.168.0.1                     |            |
|                              | Password:  Remember my password  OK Cancel |            |

1. Enter the default User name of "admin" and the default password is "password". Then click "OK"

| FVS318<br>User name: | 🗣 admin 🗸            |
|----------------------|----------------------|
| Password:            | Remember my password |

• If you see this screen select No. I want to configure by myself and Click "Next".

| NETGE<br>SET                                                                                                    | AR FVS318 ProSafe VPN Firewall                                                                                                    |                                                                                                    |   |
|----------------------------------------------------------------------------------------------------|----------------------------------------------------------------------------------------------------|----------------------------------------------------------------------------------------------------|---|
| Setup Wizard     VPN Wizard                                                                                                    | Setup Wizard                                                                                                    | Setup Wizard Help                                                                                                    | ^ |
| Setup  Basic Settings VPN Settings  Security  Security Logs Block Service Add Service Add Service Schedule E-mail Maintenance Router Status Attached Devices Set Password Set Password Set Password Set Password Set Password Set Password | System can now detect the connection type of WAN port, or you can<br>configure it by yourself.<br>Do you want system to detect the connection type?<br>Yes.<br>No. I want to configure by myself.<br>Next | network, you must configure it. If you are not experienced in setting up internet connections, let the Setup Wizard do some of the work for you. The Setup Wizard will attempt to auto-detect the type of Internet service your ISP provides. You can also configure the router manually. To get started: 1. Select <b>Yes</b> if you want to use the Setup Wizard. or Select <b>No</b> to configure the router manually. 2. Click <b>Next</b> . |   |

• If you have a Static IP address from your ISP, please enter the IP Address, Subnet Mask and the Default Gateway as provided by the ISP. Additionally you will want to include the DNS Server addresses provided by your ISP.

| NETGEAR FVS318 Cable/DSL ProSafe VPN Firewall<br>Settings                                                                          |   |                                                                                       |            |       |               |       |   |                                                                                                    |   |
|----------------------------------------------------------------------------------------------------|---|---------------------------------------------------------------------------------------|------------|-------|---------------|-------|---|----------------------------------------------------------------------------------------------------|---|
| Setup Wizard                                                                                                    | ^ | Basic Settings                                                                        |            |       |               |       |   | Help                                                                                                    | ^ |
| Setup<br>• Basic Settings<br>• VPN Settings                                                                                        |   | Does your Internet connection requ                                                    | uire a log | in?   |               |       | - | The FVS318 Settings pages allow you to configure, upgrade and check<br>the status of your NETGEAR Cable/DSL ProSafe VPN FireWall.<br>Click an item in the leftmost column. The current settings or information<br>for that area appear in the center column.       |   |
| Security<br>• Security Logs<br>• Block Sites<br>• Schedule<br>• E-mail                                                             |   | Account Name FVS318  Domain Name ATT.com                                              |            |       |               |       |   | Helpful information related to the selected Settings page appears in this<br>column. If you are using internet Explorer, you may click an item in the<br>center column to jump directly to the related help section; otherwise,<br>scroll down until you reach it. |   |
| Maintenance                                                                                                    | = | Internet IP Address<br>O Get dynamically from ISP                                     |            |       |               |       |   | Basic Settings Help                                                                                                    |   |
| <ul> <li>Router Status</li> <li>Attached Devices</li> <li>Set Password</li> <li>Settings Backup</li> <li>Router Upgrade</li> </ul> |   | <ul> <li>Use static IP address</li> <li>IP Address</li> <li>IP Subnet Mask</li> </ul> | 12<br>255  | . 134 | . 16<br>. 255 | . 106 |   | Note: If you are setting up the router for the first time, the default settings may work for you with no changes.<br>Does your Internet connection require a login?                                                                                                |   |
| Advanced  Ports Duportis                                                                                                    |   | Gateway IP Address Domain Name Server (DNS) Address Cot automatically from ISB        | 12<br>ss   | 134   | 16            | 105   |   | Select this option based on the type of account you have with your ISP. If<br>you need to enter login information everytime you connect to the Internet<br>or you have a PPPoE account with your ISP, select Yes. Otherwise,<br>select the                         |   |
| LAN IP Setup     Static Routes     Remote Management                                                                               |   | Use these DNS servers     Primary DNS                                                 | 12         | . 127 | . 16          | .83   |   | Note: If you have installed PPP software such as WinPoET (from<br>Earthlink) or Enternet (from PacBell), then you have PPPoE. Select Yes.                                                                                                    |   |
| Logout                                                                                                    | ~ | Secondary DNS                                                                         | 12         | 127   | . 17          | .03   | ~ | Account Name                                                                                                    | ~ |

• If your ISP provides a Dynamic IP address select the "Get dynamically from ISP" to configure this setting.

| NETGEAR FVS318 Cable/DSL ProSafe VPN Firewall<br>Settings                                  |   |                                                                                       |           |            |            |     |   |                                                                                                    |   |
|--------------------------------------------------------------------------------------------|---|---------------------------------------------------------------------------------------|-----------|------------|------------|-----|---|----------------------------------------------------------------------------------------------------|---|
| Setup Wizard                                                                               | ^ | Basic Settings                                                                        |           |            |            |     |   | Help                                                                                                    | ^ |
| Setup<br>• Basic Settings<br>• VPN Settings                                                |   | Does your Internet connection requi                                                   | ire a log | in?        |            |     | _ | The FVS318 Settings pages allow you to configure, upgrade and check the status of your NETGEAR Cable/DSL ProSafe VPN FireWall.<br>Click an item in the leftmost column. The current settings or information for that area appear in the center column.             |   |
| Security<br>• Security Logs<br>• Block Sites<br>• Schedule<br>• E-mail                     |   | Account Name FVS318 Oomain Name                                                       |           |            |            |     |   | Helpful information related to the selected Settings page appears in this<br>column. If you are using Internet Explorer, you may click an item in the<br>center column to jump directly to the related help section; otherwise,<br>scroll down until you reach it. |   |
| Maintenance                                                                                | Ξ | Internet IP Address                                                                   |           |            |            |     |   | Basic Settings Help                                                                                                    |   |
| Router Status     Attached Devices     Set Password     Settings Backup     Router Upgrade |   | O Use static IP address<br>IP Address<br>IP Subnet Mask                               | 0<br>255  | .0<br>.255 | .0<br>.255 | 0.0 |   | Note: If you are setting up the router for the first time, the default settings may work for you with no changes.<br>Does your Internet connection require a login?                                                                                                |   |
| Advanced  Ports Dynamic DNS I AN IP Setup                                                  |   | Gateway IP Address Domain Name Server (DNS) Address Get automatically from ISP        | 0<br>s    | 0          | .0         | 0   |   | Select this option based on the type of account you have with your ISP. If you need to enter login information everytime you connect to the Internet or you have a PPPoE account with your ISP, select <b>Yes</b> . Otherwise, select <b>No</b> .                  |   |
| Static Routes     Remote Management     Logout                                             | ~ | <ul> <li>Use these DNS servers</li> <li>Primary DNS</li> <li>Secondary DNS</li> </ul> | 0         | 0          | .0         | 0   | ~ | Note: If you have installed PPP software such as WinPoET (from Earthlink) or Enternet (from PacBell), then you have PPPoE. Select Yes.<br>Account Name                                                                                                    | ~ |

• If your ISP requires a login and password in order to connect, please click Yes and then enter them here.

| NI S                                                                    | TGEAR FVS318 Cable/DSL ProSafe VPN Firew                                                                                                    | vall                                                                                                    |
|-------------------------------------------------------------------------|----------------------------------------------------------------------------------------------------|----------------------------------------------------------------------------------------------------|
| Setup Wizard                                                            | Basic Settings                                                                                                    | Help                                                                                                    |
| Setup<br>• Basic Settings<br>• VPN Settings                             | Does your Internet connection require a login?                                                                                                    | The FVS318 Settings pages allow you to configure, upgrade and check the status of your NETGEAR Cable/DSL ProSafe VPN FireWall.                                                                                                    |
| Security<br>Security Logs<br>Block Sites<br>Schedule                    | Account Name FVS318                                                                                                    | Helpful information related to the selected <i>Settings</i> page appears in this<br>column. If you are using Internet Explorer, you may click an item in the<br>center column to jump directly to the related help section, otherwise,<br>scroll down until you reach it. |
| • E-mail                                                                | Login Use name                                                                                                    | Basic Settings Help                                                                                                    |
| Router Status     Attached Devices     Set Password     Settings Backup | Idle Timeout 5 Minutes                                                                                                    | Note: If you are setting up the router for the first time, the default settings may work for you with no changes.                                                                                                    |
| Router Upgrade  Advanced                                                | Get automatically from ISP     Use these DNS servers                                                                                                    | Does your Internet connection require a login?<br>Select this option based on the type of account you have with your ISP. If<br>you need to enter login information everytime you connect to the Internet                                                                 |
| Ports     Dynamic DNS     LAN IP Setup     Static Routes                | Primary DNS         0         0         0         0         0         0         0         0         0         0         0         0         0         0         0         0         0         0         0         0         0         0         0         0         0         0         0         0         0         0         0         0         0         0         0         0         0         0         0         0         0         0         0         0         0         0         0         0         0         0         0         0         0         0         0         0         0         0         0         0         0         0         0         0         0         0         0         0         0         0         0         0         0         0         0         0         0         0         0         0         0         0         0         0         0         0         0         0         0         0         0         0         0         0         0         0         0         0         0         0         0         0         0         0         0 <th< th=""><th>or you have a PPPoE account with your ISP, select <b>Yes</b>. Otherwise, select <b>No</b>.</th></th<>                                                                                                    | or you have a PPPoE account with your ISP, select <b>Yes</b> . Otherwise, select <b>No</b> .                                                                                                    |
| Remote Management     Logout                                            | Router's MAC address       Image: State of the state of the state of t | Earthlink) or Enternet (from PacBell), then you have PPPoE. Select Yes.                                                                                                    |

2. For any of the three previous screens you must select "Apply at the bottom of the screen to complete this step.

| NI S                                                 | ettings                                        | /DSL I      | ProSa | afe VI | PN Fi                                                                                                    | rew | all                                                                                                    |
|------------------------------------------------------|------------------------------------------------|-------------|-------|--------|----------------------------------------------------------------------------------------------------|-----|----------------------------------------------------------------------------------------------------|
| Setup Wizard                                         | Basic Settings                                 |             |       |        |                                                                                                    |     | Help                                                                                                    |
| Setup                                                | Does your Internet connection req              | juire a log | in?   |        | The FVS318 Settings pages allow you to configure, upgrade and check<br>the status of your NETGEAR Cable/DSL ProSafe VPN FireWall. |     |                                                                                                    |
| Basic Settings     VPN Settings                      | ⊙ No<br>○ Yes                                  |             |       |        |                                                                                                    |     | Click an item in the leftmost column. The current settings or information<br>for that area appear in the center column.                                                      |
| Security                                             | -                                              |             |       |        |                                                                                                    |     | Helpful information related to the selected Settings page appears in this<br>column. If you are using Internet Explorer, you may click an item in the                        |
| Security Logs     Block Sites                        | IP Address                                     | 0           | . 0   | . 0    | 0                                                                                                    |     | center column to jump directly to the related help section; otherwise,<br>scroll down until you reach it                                                                     |
| Schedule     E-mail                                  | IP Subnet Mask                                 | 255         | 255   | 255    | 0                                                                                                    |     |                                                                                                    |
|                                                      | Gateway IP Address                             | 0           | . 0   | .0     | 0                                                                                                    |     |                                                                                                    |
| Maintenance                                          | Domain Name Server (DNS) Addre                 | ss          |       |        |                                                                                                    | -   | Basic Settings Help                                                                                                    |
| Router Status     Attached Devices                   | <ul> <li>Get automatically from ISP</li> </ul> |             |       |        |                                                                                                    |     | Note: If you are setting up the router for the first time, the default settings                                                                                              |
| Set Password     Settinge Reekup                     | O Use these DNS servers                        |             |       |        |                                                                                                    |     | may work for you with no changes.                                                                                                    |
| Router Upgrade                                       | Primary DNS                                    | 0           | .0    | .0     | 0                                                                                                    |     | Does your Internet connection require a login?                                                                                                    |
| Advanced                                             | Secondary DNS                                  | 0           | .0    | 0      | 0                                                                                                    |     | Select this option based on the type of account you have with your ISP. If                                                                                                   |
| Ports     Dynamic DNS                                | Router's MAC address                           |             |       |        |                                                                                                    | -   | you need to enter login information everytime you connect to the Internet<br>or you have a PPPoE account with your ISP, select <b>Yes</b> . Otherwise,<br>select <b>No</b> . |
| LAN IP Setup     Static Routes     Remote Management | O Use this computer's MAC                      | 192         | 168   | 0      | 2                                                                                                    | ]   | Note: If you have installed PPP software such as WinPoET (from Earthlink) or Enternet (from PacBell), then you have PPPoE. Select <b>Yes</b> .                               |
| Logout                                               | Apply Ca                                       | ancel       | Test  |        |                                                                                                    | ~   | Account Name                                                                                                    |

3. This screen is mostly for information. The DHCP scope range is 192.168.0.2 – 192.168.0.100. This information will be useful when proceeding to the next step.

**SPECIAL NOTE:** Part B – Adjusting MTU Value. This procedure MUST be followed in order to prevent chronic disconnections of the VPN tunnel!

| NETGEAR FV5318 ProSafe VPN Firewall Settings               |                                      |                                                                                                    |  |  |  |  |  |
|------------------------------------------------------------|--------------------------------------|----------------------------------------------------------------------------------------------------|--|--|--|--|--|
| <ul> <li>Security Logs</li> <li>Block Sites</li> </ul>     | LAN IP Setup                         | LAN IP Setup Help                                                                                                    |  |  |  |  |  |
| Block Service     Add Service     Schedule                 | Enable UPnP                          | The DHCP and TCP/IP default values work for the LAN IP Setup for most users.                                                |  |  |  |  |  |
| • E-mail                                                   | LAN TCP/IP Setup                     | Enabling UPnP                                                                                                    |  |  |  |  |  |
| Maintenance                                                | IP Address 192 168 0 1               | Select the Enable UPnP check box to enable Universal Plug and Play                                                          |  |  |  |  |  |
| Router Status                                              | IP Subnet Mask 255 . 255 . 0         | (UPnP).                                                                                                    |  |  |  |  |  |
| <ul> <li>Attached Devices</li> <li>Set Password</li> </ul> | RIP Direction None 👻                 | LAN TCP/IP Setup                                                                                                    |  |  |  |  |  |
| <ul> <li>Settings Backup</li> <li>Diagnostics</li> </ul>   | RIP Version RIP-2B 💌                 | The IR eattings are advanced eattings that you may configure if you                                                         |  |  |  |  |  |
| Router Upgrade                                             | MTILSize Default Ocustom 1468        | are a network administrator. RIP is applicable if your network                                                              |  |  |  |  |  |
| Advanced                                                   |                                      | contains multiple routers.                                                                                                  |  |  |  |  |  |
| Ports                                                      | ✓ Use router as DHCP server          | <ul> <li>IP Address: Type the IP address of your router (factory<br/>default 192 189 0.1)</li> </ul>                        |  |  |  |  |  |
| Dynamic DNS                                                | Starting IP Address 192 168 0 2      | <ul> <li>IP Subnet Mask: Specifies the network number portion of an</li> </ul>                                              |  |  |  |  |  |
| Static Routes                                              | Ending IP Address 192 168 0 100      | IP address. Your router will automatically calculate the subnet<br>mask based on the IP address that you assign. Unless you |  |  |  |  |  |
| Remote Management                                          | WINS Server 0 0 0 0                  | are implementing subnetting, use 255.255.255.0 as the                                                                       |  |  |  |  |  |
| Web Support                                                | Lease Time 72 /hours                 | RIP Direction: RIP (Routing Information Protocol, RFC1058                                                                   |  |  |  |  |  |
|                                                            | Reserved ID Addresses                | and RFC1389) allows a router to exchange routing<br>information with other routers. The RIP Direction selection             |  |  |  |  |  |
| <ul> <li>Knowledge Base</li> <li>Documentation</li> </ul>  | # IP Address MAC Address Description | controls how the router sends and receives RIP packets.                                                                     |  |  |  |  |  |
| Logout                                                     | [Add] [Edit] [Delete                 | • When set to Both or Out Only, the router will broadcast its routing table periodically.                                   |  |  |  |  |  |

4. In the next step we need to add some information for the incoming FPM Wakeup message on port 5069. This will be directed to the Static IP address of the FPM workstation. We need to set up a service for port forwarding for the Galileo workstation running the FPM/GPM application. In this case due to the previously mentioned scope definitions the **Static IP Address** for the FPM Workstation will be 192.168.0.99.

| FPM/GPM V | Vorkstation | IP Address =      | 192.168.0.99  |
|-----------|-------------|-------------------|---------------|
| FPM/GPM V | Vorkstation | Subnet Mask =     | 255.255.255.0 |
| FPM/GPM V | Vorkstation | Default Gateway = | 192.168.0.1   |

5. On the left side of the screen select "Add Service"

| NETGE                                                                                      | AR<br>ti | FV:   | 318 ProSafe V  | /PN Firew    | all               |                                                                                                    |
|--------------------------------------------------------------------------------------------|----------|-------|----------------|--------------|-------------------|----------------------------------------------------------------------------------------------------|
| VPN Settings                                                                               | Ser      | vices | 5              |              |                   | Add Service Help                                                                                                    |
| Security                                                                                   |          |       |                |              |                   | The firewall already holds a list of many service port numbers, but                                                                               |
| Security Logs                                                                              | Servi    | ce Ta | ble            |              |                   | you can use the Add Service menu to add additional services and<br>annlications to the list                                                       |
| Block Sites     Block Seption                                                              |          | #     | Name           | Туре         | Port (TCP or UDP) |                                                                                                    |
| Add Service                                                                                | 0        | 1     | FTP            | TCP          | 20 21             | To define a new service:                                                                                                    |
| Schedule                                                                                   | 0        | 2     | Teinet         | TCP          | 2323              | 1 Click Add Custom Sonico                                                                                                    |
| • E-mail                                                                                   | 0        | 3     | SMTP           | TCP          | 25 25             | 2. Enter a descriptive Name for the service.                                                                                                    |
| Maintenance                                                                                | 0        | 4     | HTTP           | TCP          | 80 80             | <ol> <li>Select the service Type - whether it uses TCP or UDP for the<br/>transport protocol. If you compated to termine which is used</li> </ol> |
| Deuter Otatus                                                                              | 0        | 5     | DNS            | UDP          | 5353              | select both.                                                                                                    |
| Attached Devices                                                                           | 0        | 6     | NetMeeting     | TCP          | 1720 1720         | <ol> <li>Type the Start Port and the Finish Port - the lowest and<br/>highest part numbers the contine uses. If the contine only</li> </ol>       |
| Set Password     Settings Declam                                                           | 0        | 7     | Half Life      | UDP          | 27015 27015       | uses a single port number, enter the same number in both                                                                                          |
| Settings Backup     Diagnostics                                                            | 0        | 8     | Delta Force II | UDP          | 3568 3569         | fields.                                                                                                    |
| Router Upgrade                                                                             | 0        | 9     | Quake II       | UDP          | 27910 27910       | <ol> <li>Click Apply to update the table of known services.</li> </ol>                                                                            |
| Advanced                                                                                   | $\circ$  | 10    | Real Audio     | UDP          | 6970 7170         | To delete or edit an entry in the table, select its button and then click                                                                         |
| Ports     Dynamic DNS     LAN IP Setup     Static Routes     Remote Management Web Support | <        | Add   | Custom Service | Edit Service | e Delete Service  |                                                                                                    |

6. Select "Add Custom Service" and fill in the following information to allow the incoming FPM/GPM wakeup message to come in.

```
Name = FPM_GPM
Type = TCP/UDP
Start Port = 5069
Finish Port = 5069
```

Then Click "Apply"

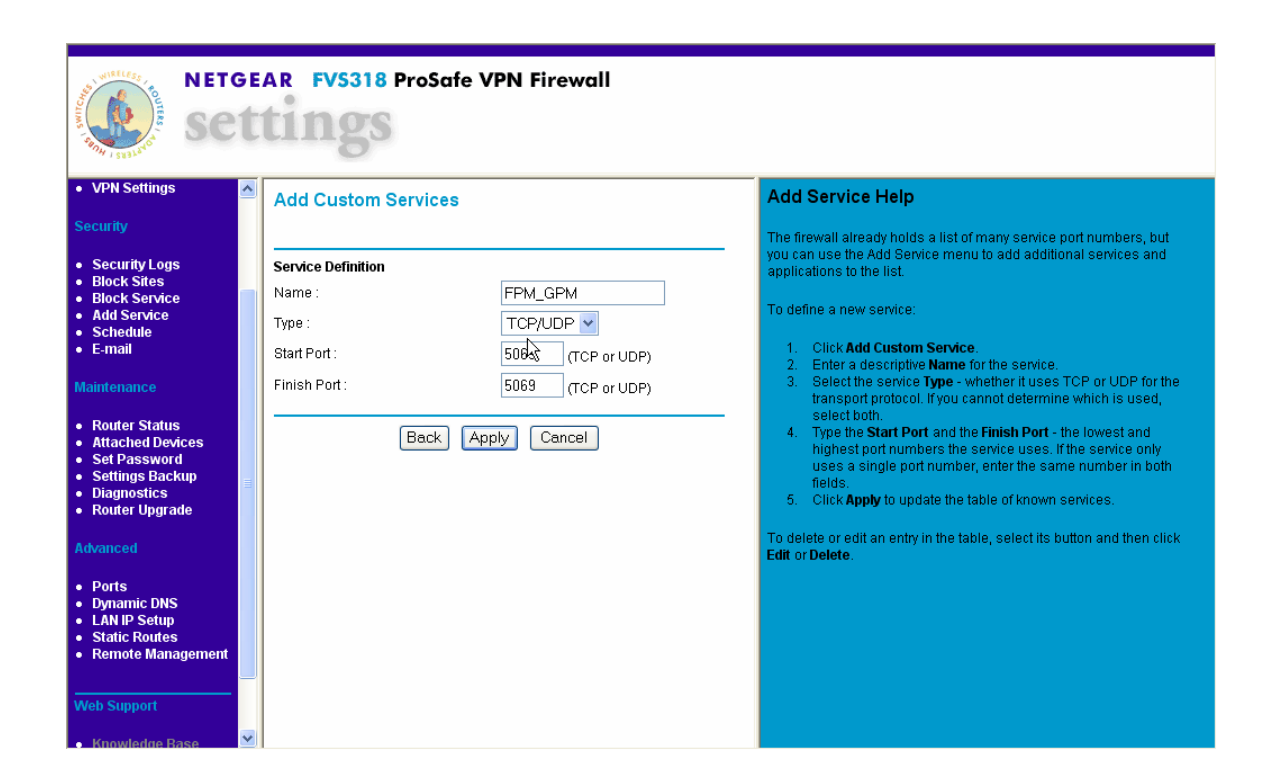

7. Next select "Ports from the left side of the screen. Then "Add"

| NETGEAR FVS318 ProSafe VPN Firewall Settings                                                                                                    |                                                                                                    |                                                                                                    |  |  |  |  |  |
|----------------------------------------------------------------------------------------------------|----------------------------------------------------------------------------------------------------|----------------------------------------------------------------------------------------------------|--|--|--|--|--|
| VPN Settings     Security     Security Logs     Block Sites     Block Service     Add Service     Add Service     Schedule     E-mail     Maintenance     Router Status     Attached Devices     Set Password     Settings Backup     Diagnostics | Ports       # Enable     Service<br>Name     Action     LAN Server<br>IP Address     WAN<br>Users     Log       Add     Edit     Delete       Default DMZ Server     192     168     0     0       Respond to Ping on Internet WAN Port | Ports Help       Image: Computers of Servers available to the Internet for different services, to play Internet games, or to use Internet applications.         You can choose to schedule when to allow access as well as which remote computers will be allowed. You can schedule access to local services as follows:         • Allow always         • Allow per schedule         • Block per schedule         • Block rest schedule         • Block in the Schedule menu.                                                                                                    |  |  |  |  |  |
| Angene Upgrade     Router Upgrade  Advanced     Ports     Dynamic DNS     LAN IP Setup     Static Routes     Remote Management  Web Support  Knowledge Base                                                                                       | k₂                                                                                                    | <ul> <li>To allow Internet users to access services on your LAN:</li> <li>Click Add to bring up the Add Server menu.</li> <li>Select the Service Name or application to enable. (If the desired service or application does not appear, you must define it using the Add Service menu).</li> <li>Select the Action or time you will enable access according to the schedule defined in the Schedule menu: <ul> <li>Allow always</li> <li>Allow per schedule</li> <li>Block per schedule</li> </ul> </li> <li>Yope the Local Server Address - the IP address of the PC on wint IAN that will provide the service.</li> </ul> |  |  |  |  |  |

8. Now we will connect the Service to the IP address of the FPM/GPM workstation.

The Static IP address for the FPM/GPM workstation is 192.168.0.99

| NETGEAR FV5318 ProSafe VPN Firewall<br>Settings                                                                                                    |   |                                   |                                                                                                    |  |  |  |  |
|----------------------------------------------------------------------------------------------------|---|-----------------------------------|----------------------------------------------------------------------------------------------------|--|--|--|--|
| Setup Wizard     VPN Wizard                                                                                                    | ^ | Add Server                        | Ports Help                                                                                                    |  |  |  |  |
|                                                                                                    |   |                                   | Using the Ports page, you can make local computers or servers                                                                                                    |  |  |  |  |
| Setup                                                                                                    |   | Service Name FPM GPM V            | available to the Internet for different services, to play Internet games,<br>or to use Internet applications.                                                                                                    |  |  |  |  |
| <ul> <li>Basic Settings</li> </ul>                                                                                                    |   | Action ALLOW always               | You can chapped to achadula when to allow access as well as which                                                                                                    |  |  |  |  |
| <ul> <li>VPN Settings</li> </ul>                                                                                                    |   | Local Server Address 192 168 0 99 | remote computers will be allowed. You can schedule access to local                                                                                                    |  |  |  |  |
| Security                                                                                                    |   | WAN Users Address Any 🔽           | services as follows:                                                                                                    |  |  |  |  |
| <ul> <li>Security Logs</li> </ul>                                                                                                    | Ξ | start: 0 .0 .0 .0                 | Allow always                                                                                                    |  |  |  |  |
| <ul> <li>Block Sites</li> <li>Block Service</li> </ul>                                                                                                  |   | finish: 0,0,0,0,0                 | Allow per schedule     Block per schedule                                                                                                    |  |  |  |  |
| Add Service     Schedule                                                                                                    |   | Log Never 💌                       | Nata: If you want to black or allow by ashadula, he cure to specify a                                                                                                    |  |  |  |  |
| • E-mail                                                                                                    |   |                                   | time period in the Schedule menu.                                                                                                    |  |  |  |  |
| Maintenance                                                                                                    |   | Back Apply Cancel                 | To allow Internet users to access services on your LAN:                                                                                                    |  |  |  |  |
| <ul> <li>Router Status</li> <li>Attached Devices</li> <li>Set Password</li> <li>Settings Backup</li> <li>Diagnostics</li> <li>Router Upgrade</li> </ul> |   | L <sub>3</sub>                    | <ol> <li>Click Add to bring up the Add Server menu.</li> <li>Select the Service Name or application to enable. (If the<br/>desired service or application does not appear, you must<br/>define it using the Add Service menu).</li> <li>Select the Action or time you will enable access according to<br/>the schedule defined in the Schedule menu.</li> </ol> |  |  |  |  |
| Advanced                                                                                                    |   |                                   | o Allow always                                                                                                    |  |  |  |  |
|                                                                                                    |   |                                   | <ul> <li>Allow per schedule</li> <li>Block per schedule</li> </ul>                                                                                                    |  |  |  |  |
| Ports     Dynamic DNS                                                                                                    | ~ |                                   | <ol> <li>Type the Local Server Address - the IP address of the PC on<br/>your LAN that will provide the service.</li> </ol>                                                                                                    |  |  |  |  |

- After you have clicked "Apply" at the bottom of the screen you are finished with the configuration. The information is automatically saved. Select "Logout" on the left side of the screen to end the configuration.
- Special Note: Due to the nature of Firewall Protection in routers with this device you MUST use the destination host name FPVPN.GALILEO.COM in the Nortel Client for all workstations!

## Part B – Adjusting theMTU Value.

## MTU, Partial Loss of Internet Connection, and Performance

- MTU (Maximum Transmission Unit) is the largest packet a network device transmits. The best MTU setting for equipment is often just the default value. MTU is sometimes presented as something that can be easily changed to improve performance, but in practice this may cause problems. You need to follow this procedure in order to prevent problems with the VPN connection. This will manifest itself as severe performance problems such as chronic disconnects.
- Setting MTU size is a process of trial-and-error: start with the maximum value of 1500, then reduce the size until the problem goes away.

In order to find the optimum size for the MTU setting you will need to utilize the extended portions of the PING command. (The parameters are case sensitive!)

PING -f -l 1500 fpnet.galileo.com

-f Set Don't Fragment flag in packet -l size Send buffer size (lowercase L)

If you have a problem with the packet size the following message will be returned: Packet needs to be fragmented but DF set.

Reduce the size of the send buffer until the reply message comes back normally. Reply from 12.17.202.11: bytes=1500 time=36ms TTL=59

Once you have determined the proper setting you MUST return to page 7 (LAN IP) Step 3 and modify the MTU value in order to prevent chronic disconnections. The "Custom" radio button MUST be selected in order to have the router specify the smaller packet size.